### HDD MUSICを再生する

# 本機のGracenote®データベースにないタイトル情報を取得する

新譜などGracenoteデータベースにないタイトルの情報を、Gracenoteサーバーにア クヤスして取得できます。

#### ご利用までの流れ

| パソコンのタイトル                | 携帯電話を使って<br>(インターネット経由) |                 |
|--------------------------|-------------------------|-----------------|
| 本機に保存されている音楽データ お持ちのCDの  |                         | 本機に保存されている音楽データ |
| のタイトル情報を取得する タイトル情報を取得する |                         | のタイトル情報を取得する    |
| •                        | •                       | •               |
| <b>タイトル検索ソフトをパン</b>      | <b>データ通信に必要な</b>        |                 |
| (下記、F                    | 登録・設定をする(P.143)         |                 |
|                          |                         |                 |
| Gracenoteサーバーから          | <b>CDから</b>             | <b>オンラインで</b>   |
| タイトル情報を取得する              | タイトル情報を取得する             | タイトル情報を取得する     |
| (P.120)                  | (P.121)                 | (P.121)         |

| タイト | ル検索ソ | フトを | パソコン | ンにイン | ンスト・ | ールする | 3 |
|-----|------|-----|------|------|------|------|---|
|-----|------|-----|------|------|------|------|---|

#### ■タイトル検索ソフトの動作環境

• OS:

Windows<sup>®</sup> 98 SE/Windows<sup>®</sup> Me/ Windows<sup>®</sup> 2000 Professional Service Pack 4/Windows<sup>®</sup> XP(Home/ Professional) Service Pack 2/ Windows Vista® (Ultimate/Business/ Home Basic/Home Premium)/ Windows<sup>®</sup> 7 (Ultimate/Professional/ Home Premium)

#### •CPU:

- Intel MMX Pentium 266 MHz以上 (推奨Pentium II 300 MHz以上)
- ●メモリ:

64 MB以上(推奨128 MB以上)

- HDD :
- 200 MB以上の空き容量 ●インターネット接続環境:
- 推奨64 kbps以上 ●ディスプレイ/ビデオボード:
- 解像度 推奨800×600ピクセル 表示色 推奨65000色以上
- ●その他: SDメモリーカードリーダー/ライターと、 空き容量が4 MB以上のSDメモリー カードが別途必要です。

# 118

#### お知らせ

- ●タイトル検索ソフトは、必ず本機の PCツール出力(P.119)で保存される TitleFinderVer2.exeを使用してくだ さい。
- ●タイトル検索ソフトについては、PCツー ル出力(P.119)時に保存されるテキス トファイル(README.TXT)も併せて ご覧ください。

## タイトル検索ソフトをパソコンにインストールする(続き)

#### 進備

● SDメモリーカードを本機に入れてください。(P.31)

|        | 本機での操作<br>データメニュー(P.33)から<br>SD読込/保存を選ぶ<br>● SD メモリーカード読込み/保存画面                                                                                                    | 8 | Internet Explorerをお使いの場合<br>「Internet Explorerの設定を使用<br>する」にチェックする                                                                                                    |
|--------|----------------------------------------------------------------------------------------------------|---|----------------------------------------------------------------------------------------------------|
| 2<br>3 | SDメモリーカードへ保存する     を選ぶ       PCツール出力     を選ぶ                                                                                                    | l | Internet Explorer以外のブラウザを<br>お使いの場合<br>「Internet Explorerの設定を使用<br>する」のチェックを解除し、<br>各種項目を設定する                                                                                                    |
|        | <ul> <li>SDメビラーガードに、フィドル検索<br/>ソフト(TitleFinderVer2.exe)と管理<br/>情報(Regist.dat)、テキストファイル<br/>(README.TXT)が保存されます。</li> <li>出力先フォルダ:<br/>PRIVATE¥CustomUDT</li> </ul>                                                                                                    | l | <ul> <li>●「LAN接続を使用」<br/>LAN接続の場合にチェックします。</li> <li>●「ダイヤルアップ接続を使用」<br/>ダイヤルアップ接続の場合にチェッ<br/>クし、接続先を選んでください。</li> </ul>                                                                                                    |
| 4 5    | <ul> <li>SDメモリーカードを本機から取り出す</li> <li>パソコンでの操作</li> <li>取り出したSDメモリーカードを</li> <li>パソコンに入れ、パソコン内の</li> <li>任意のフォルダにコピーする</li> <li>●タイトル検索ソフト(TitleFinderVer2.<br/>exe)と管理情報(Regist.dat)は、必ず<br/>同じフォルダに保存してください。</li> <li>●初めて利用する場合は、管理者<br/>(Administratorsのメンバー)として<br/>Windowsにログオンしてください。</li> <li>(Windows Vista®/Windows® 7</li> </ul> |   | <ul> <li>・「タイトル取得の完了時に回線を自動で切断」</li> <li>タイトル取得完了時に、自動的に回線を切断する場合にチェックします。</li> <li>「プロキシサーバーを使用」</li> <li>プロキシサーバーを使用する場合にチェックし、サーバーのアドレスとポート番号を入力してください。</li> <li>インターネット接続設定の詳細については、ご契約のプロバイダにお問い合わせください。</li> <li>「設定」を選ぶ</li> </ul> |
| 5      | では管理者権限がなくても利用可能<br>です。)<br>コピーしたタイトル検索ソフトの<br>アイコンをダブルクリックする<br>●タイトル検索ソフトが起動します。<br>「接続設定 を選ぶ                                                                                                    | 2 |                                                                                                    |